## Referencia rápida

### Carga del papel

#### Carga del papel

No extraiga las bandejas mientras se esté imprimiendo un trabajo o aparezca el mensaje Ocupada en el panel de control de la impresora. Si lo hace, podría causar un atasco.

**1** Sujete la palanca y extraiga la bandeja.

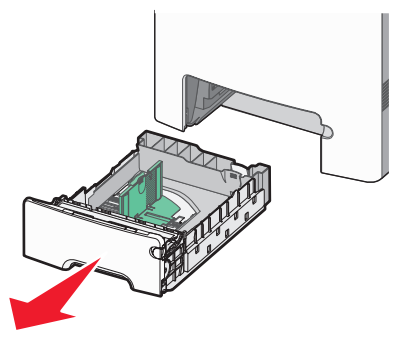

Observe los indicadores de tamaño de la parte inferior de la bandeja. Utilícelos como ayuda para la colocación de la guía.

2 Presione las lengüetas de la guía de anchura como se indica y, a continuación, desplace la guía a la posición adecuada según el tamaño del papel que desea cargar.

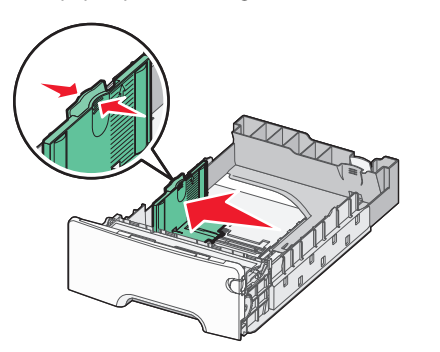

Observe la línea de carga en el lado izquierdo de la bandeja: indica la altura máxima hasta la que se puede cargar papel. **3** Presione las lengüetas de la guía de longitud como se indica y, a continuación, desplace la guía a la posición adecuada según el tamaño del papel que desea cargar.

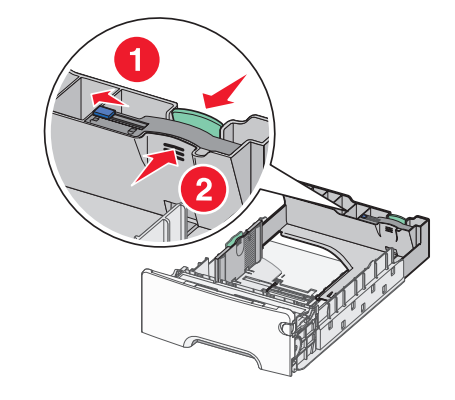

**Nota:** La guía de longitud tiene un dispositivo de bloqueo. Para desbloquear la bandeja, desplace a la izquierda el botón en la parte superior de la guía de longitud como se indica. Para bloquear la bandeja una vez seleccionada la longitud, desplace el botón a la derecha.

- 4 Flexione las hojas de papel para separarlas y, a continuación, airéelas. No doble ni arrugue el papel. Alinee los bordes en una superficie nivelada.
- 5 Cargue la pila de papel con la cara de impresión recomendada hacia arriba. Cargue la pila hasta el fondo de la bandeja, tal como se muestra.
- 6 Alinee la bandeja e insértela de nuevo.

# Eliminación de atascos de papel

Si una hoja atascada está visible, tire de ella suavemente. Si el atasco no es visible, realice el paso correspondiente al mensaje de error que aparece en el panel de control de la impresora.

**Nota:** Para evitar la sobreexposición de los fotoconductores, no deje la puerta frontal abierta más de 10 minutos.

## Eliminación de atascos detrás de la puerta frontal

1 Extraiga la bandeja 1 y abra la puerta frontal.

• Tire hacia arriba del papel atascado para sacarlo.

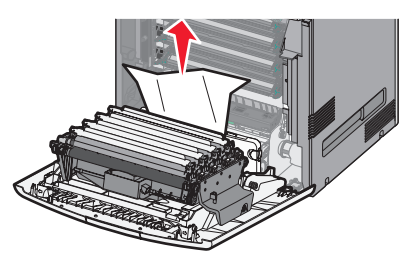

• Tire del papel hacia delante si está alojado debajo de los fotoconductores.

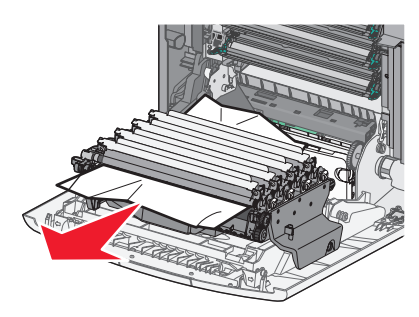

**Nota:** Puede que tenga que extraer los fotoconductores si el papel está alojado debajo de ellos demasiado cerca.

• Extraiga el papel atascado para eliminar los atascos del área situada detrás del cartucho de tóner.

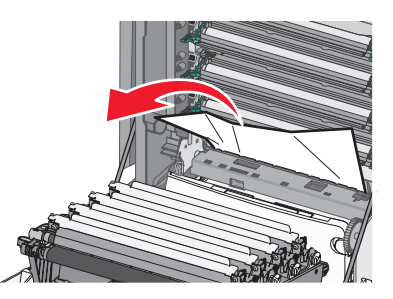

 Si el papel atascado se encuentra entre la puerta frontal y el módulo de transferencia, tire de las lengüetas para que se divida la puerta frontal y tire del papel para extraerlo.

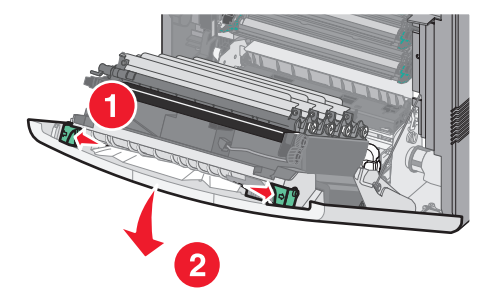

2 Una vez eliminado el atasco de papel, cierre la puerta frontal y pulse .

## Eliminación de atascos de las bandejas de papel

- **1** Realice uno o varios de los procedimientos siguientes:
  - Abra la bandeja 1 y tire de las páginas atascadas hacia arriba para sacarlas.

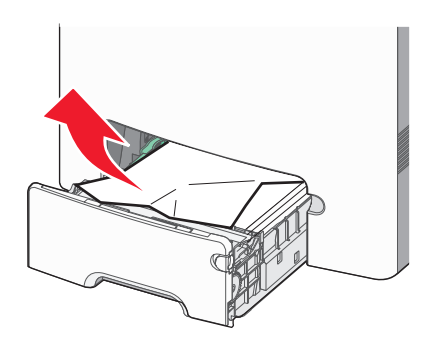

• Si el papel está atascado en una de las bandejas opcionales, abra la bandeja opcional indicada y tire de las páginas atascadas para extraerlas.  Si el papel está atascado en la bandeja multiuso, presione la palanca de liberación del papel y, a continuación, retire las páginas atascadas.

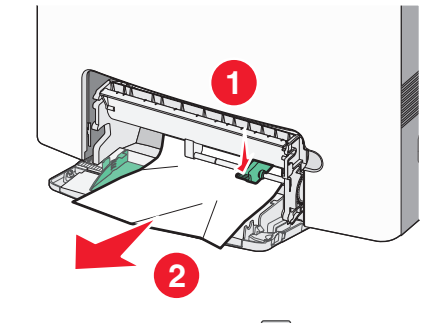

2 Cierre la bandeja apropiada y pulse 🗸

## Eliminación de atascos del área del fusor o debajo de la cubierta superior

1 Abra la puerta frontal, y después la cubierta superior.

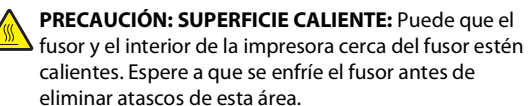

- 2 Determine la ubicación del atasco:
  - **a** Si el papel es visible debajo del fusor, sujételo por los lados y tire de él.

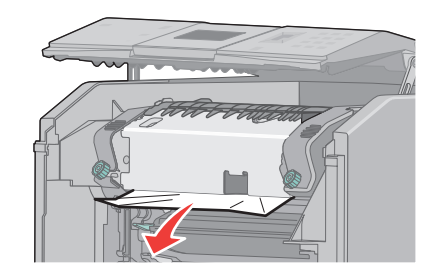

- **b** Si el papel no es visible, deberá extraer el fusor.
- **c** Gire los tornillos del fusor hacia la izquierda.

d Levante el fusor y muévalo hacia delante para extraerlo.

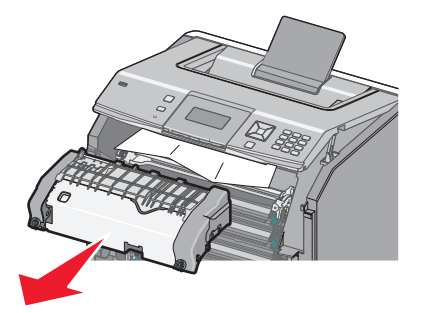

- e Tire suavemente del papel hacia fuera o hacia arriba de la bandeja de salida estándar de la impresora para extraerlo.
- **f** Alinee el fusor y vuelva a insertarlo en la impresora.

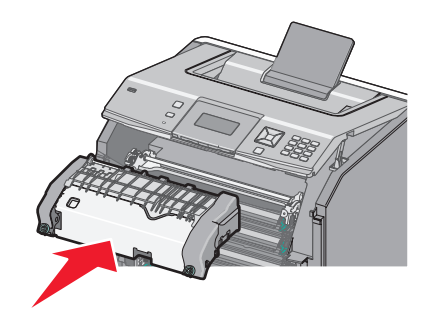

- **g** Gire los tornillos a la derecha para fijar el fusor.
- **3** Cierre la cubierta superior, y después la puerta frontal.
- 4 Pulse 🗸.